## Mohon baca petunjuk di bawah ini dengan seksama sebelum anda memulai tes ini.

1. Pengerjaan E-TEFL ini memerlukan waktu sekitar 115 menit, yang terdiri dari:

Section I: Listening Comprehension berlangsung selama ± 35 menit yang mencakup Part A, Part B, dan Part C.

Secton II: Structure dan Written Expression selama 25 menit.

Section III: Reading Comprehension selama 55 menit.

- > Listening Comprehension dikerjakan sesuai urutan sampai selesai.
- Pada waktu mengerjakan Structure & Written Expression section anda masih bisa memeriksa kembali nomor-nomor sebelumnya sampai pada detik terakhir mendekati 25 menit dan akan ada peringatan sebagai berikut:

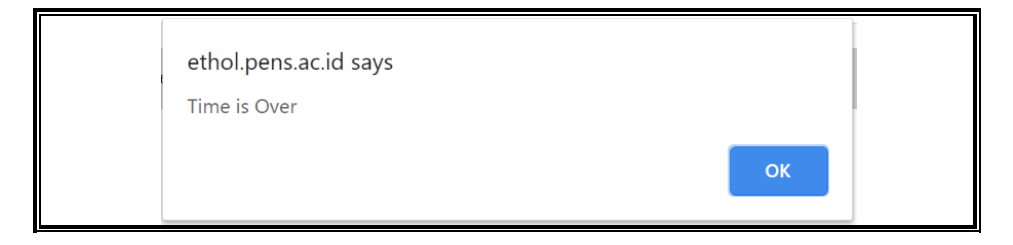

Silakan klik OK dan mengerjakan Reading Comprehension section.

Jika anda selesai mengerjakan Reading Comprehension sedangkan waktu masih tersisa, maka dapat digunakan untuk memeriksa kembali jawaban anda, atau silakan tekan GRADE EXAM yang berada di sudut kiri atas halaman tes jika anda akan mengakhiri tes dan akan tertera tampilan sebagai berikut:

| Total Score | Not Shown |
|-------------|-----------|
| Reading     | Not Shown |
| Structure   | Not Shown |
| Listening   | Not Shown |
|             | SCORE     |

Kemudian silakan LOG OUT dari laman E-TEFL.

Jika anda menggunakan keseluruhan waktu 55 menit, maka ada tampilan sebagai berikut:

| ethol.pens.ac.id says<br>Time is Over |    |  |
|---------------------------------------|----|--|
|                                       | ок |  |

Silakan tekan OK dan LOG OUT dari laman E-TEFL. Anda akan dihubungi oleh AdminUPT Bahasa PENS untuk skor yang diperoleh.

- 2. Pastikan headset/earphone sudah terpasang dengan benar dan volume telah diatur, serta siap untuk memulai Listening Comprehension dengan audio yang akan diperdengarkan satu kali saja.
- 3. Mohon tidak mencoba klik gambar panah (backspace) yang ada pada halaman tes karena anda akan kehilangan beberapa bagian dan bisa dianggap selesai.
- 4. Tekan tombol-tombol seperti Start, Next, atau lainnya 1 x saja dan sabar menunggu sampai halaman beralih ke halaman selanjutnya.

## Adapun Langkah-langkah LOGIN adalah sebagai berikut:

a. Ketik USERNAME beserta PASSWORD yang telah anda terima lewat email. Tekan LOGIN.

| EEPIS TESTEL<br>EEPIS TEST ENGLISH AS FOREICN LANCUAGE | Home Contact Us                                                                                         |
|--------------------------------------------------------|----------------------------------------------------------------------------------------------------|
| USE MOZILLA FIREFOX                                    | Login Contoh Format NRP : 7405030001 Username : 621012 Password :i Login New : Login Using Student Mail |
| E - TETE                                               | Menu<br>Announcement                                                                                    |

b. Tampilan yang muncul setelah anda tekan LOGIN adalah sebagai berikut:

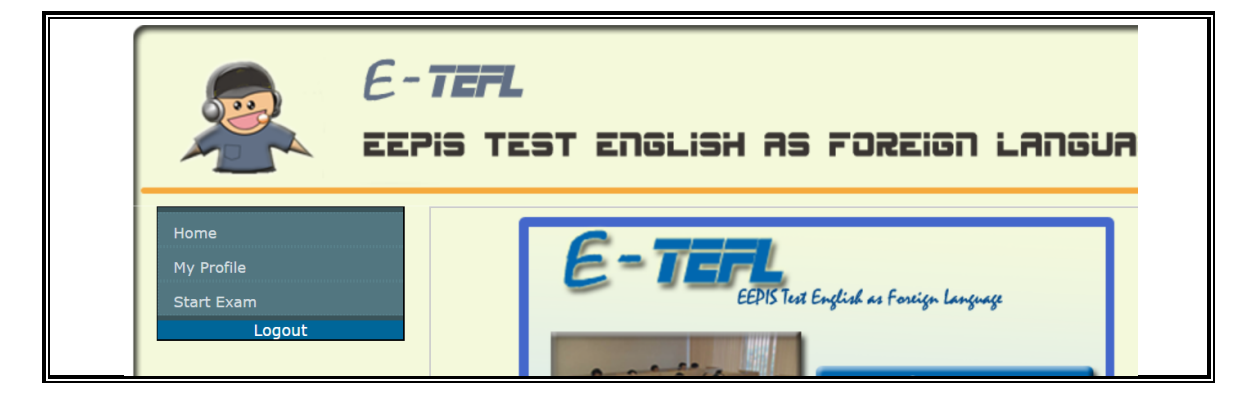

c. Data anda dapat diedit pada MY PROFILE jika diperlukan. Kemudian tekan START EXAM maka akan tampak tombol START pertama pada halaman sebagaimana berikut ini:

| E-                                                     | <b>TEFL</b><br>IS TEST ENGLISH AS FOREIGN LAN                                              |
|--------------------------------------------------------|--------------------------------------------------------------------------------------------|
| Home<br>My Profile<br><u>Start Exam</u><br>Mulai Ujian | Click the button below to start the TEFL<br><b>START</b><br>You just can do this Test Once |

d. Ketika tombol START pertama ditekan, maka tampilan berikutnya adalah seperti di bawah ini. Silakan tekan tombol START di bawah ini dan audio Listening Comprehension akan langsung diperdengarkan.

| User Info |                                |  |
|-----------|--------------------------------|--|
|           | WELCOME                        |  |
|           | E-TEFL                         |  |
|           | CLICK THE BUTTON TO START EXAM |  |

Silakan memulai tes dan memanfaat waktu sebaik mungkin.

Jika terjadi kendala, hubungi Ibu Elizabeth Kepala UPT Bahasa PENS melalui WA 0821 4155 9959 atau Ibu Laily (Admin) WA 0857 0414 9448 dengan menyertakan bukti foto tampilannya beserta nama lengkap yang terdaftar.

**PLCC 2020**